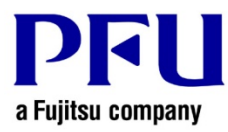

## Online Update Procedure (Rack2-Filer Smart V1.0L24 or later)

The procedure to use when running online update is described below.

- 1. Online Update
  - (1) Log on to Windows® as a user with Administrators rights (administrative rights for the computer).
  - (2) Launch Rack2-Filer Smart.
  - (3) Start to update in either way of (I) or (II).
    - (I) Start to update from the confirmation screen of update when Rack2-Filer Smart is started up. If the latest version of the modifications exists, that is notified on the splash windows at the start-up of Rack2-Filer Smart. Click [Yes].

|                                                              |                                                | <b>EXCEPTION OF CONTRACT OF CONTRACT OF CONT</b> |
|--------------------------------------------------------------|------------------------------------------------|----------------------------------------------------------------------------------------------------|
| The latest version<br>apply the update?<br>- Rack2-Filer Sma | has been released as<br>art <u>V1.0Lxx</u>     | follows. Do you want to                                                                                                    |
| Yes                                                          | No                                             | Information                                                                                                    |
| Windows(R) Interne<br>* Administrator priv                   | et Explorer(R) settings<br>ileges are required | s are used for connecting                                                                                                    |

\* Underlined part is the level of the update.

(II) Start to update from menu on Rack2-Filer Smart.

a) Select [Help] - [Version Information].

| Rack2-Filer Small | rt - Bookshelf                           | ? ×<br>Help Exit                                                                 | Search Bookshelf |
|-------------------|------------------------------------------|----------------------------------------------------------------------------------|------------------|
| Storage Room>Li   | ibrary>Bookshelf                         | Rack2-Filer Smart Your Guide<br>Help<br>License Agreement<br>Version Information | - Data Migration |
| Rac               | Bookshelf<br>k2-Filer Sma<br>Storage Roc | rt m                                                                             | DEU              |

b) The following message appears. Click the [Yes] button to continue.

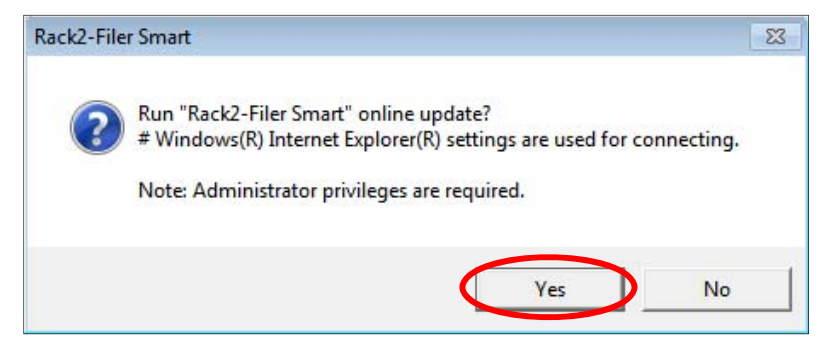

\* If the latest version of Rack2-Filer Smart is already installed, the following message appears.

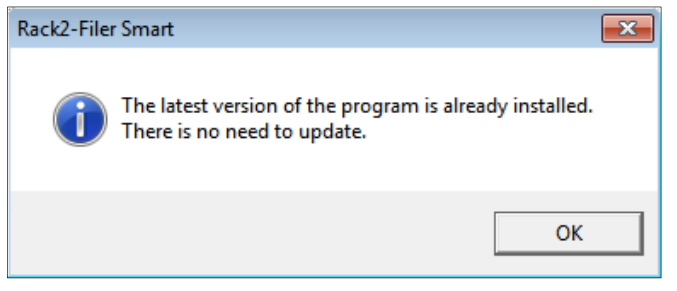

c) In the next message window, click [OK] to start the download.

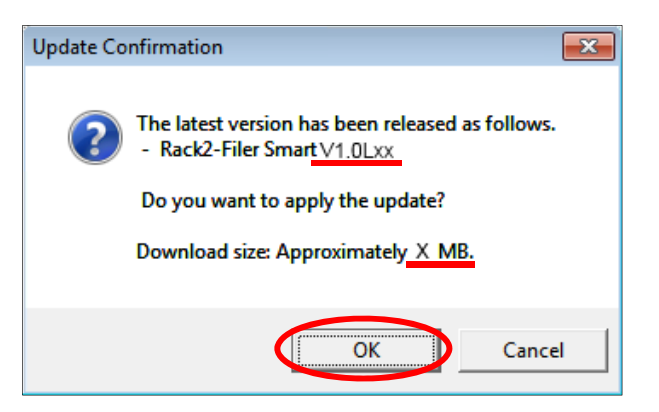

\* Underlined parts are the level of the update and download file size.

(4) The following window is displayed while downloading.

| Rack2-Filer Smart |             | X |
|-------------------|-------------|---|
|                   | Downloading |   |
|                   |             |   |
|                   | Cancel      |   |

(5) After downloading is complete, the following message window appears. Click [Install].

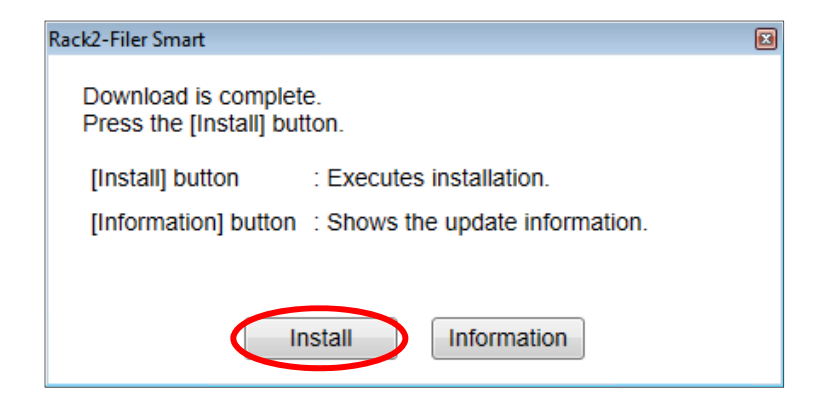

\* The following message is displayed when the applications related to Rack2-Filer Smart (such as the Rack2-Bookshelf, Rack2-Viewer, and Rack2-TempTray) have been started.

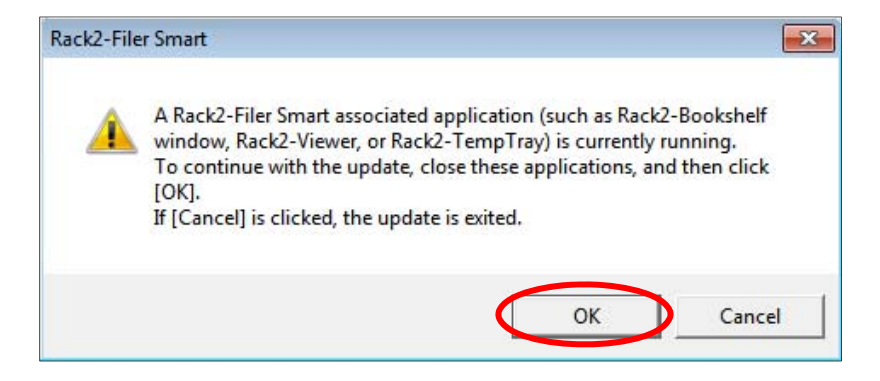

Exit the following Rack2-Filer Smart related applications before clicking the [OK] button.

- Rack2-Filer Smart applications

If you cannot determine whether applications are running on the desktop, check whether or not the following Rack2-Filer Smart icon is displayed in the Windows taskbar. If this icon is displayed, exit Rack2-Filer Smart.

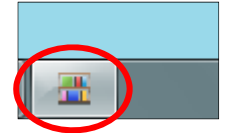

\* When Windows Vista®, Windows® 7, Windows® 8, Windows® 8.1 or Windows® 10 is used, the [User Account Control] window might appear after Rack2SmartV10*LXX*wwup.exe is run. If this window appears, click [Continue] or [Yes] (*LXX* is the level of the update).

| 😵 User Account Control                                                                                                |  |
|----------------------------------------------------------------------------------------------------|--|
| Do you want to allow the following program to make changes to this computer?                                          |  |
| Program name: Rack2-Filer Smart<br>Verified publisher: <b>PFU LIMITED</b><br>File origin: Hard drive on this computer |  |
| Show <u>d</u> etails                                                                                                  |  |
| Change when these notifications appear                                                                                |  |

(6) The installer is started, showing the window as below. Click [Next].

| 🗒 Rack2-Filer Smart - InstallShield Wizard |                                                                                                    |
|--------------------------------------------|----------------------------------------------------------------------------------------------------|
| 24                                         | Welcome to the Rack2-Filer Smart V1.0<br>Update ( <u>V1.0Lxx</u> )                                                                                          |
|                                            | The InstallShield(R) Wizard will install the patch for Rack2-Filer<br>Smart V1.0 on your computer. To continue, click Next.                                 |
| Street.                                    | * The computer may need to be restarted after the patch is installed.                                                                                       |
|                                            | * For available support and information on the latest operating<br>environment and troubleshooting on installation/operation,<br>check the product website. |
|                                            |                                                                                                    |
| Product Website                            | < Back Next > Cancel                                                                                                    |

\* Underlined part is the level of the update.

(7) The [License Agreement] window appears.

Read the license agreement carefully.

If you accept the terms in the license agreement, select the [I accept the terms in the license agreement] checkbox and click the [Next] button.

If you do not accept the terms in the license agreement, click [Cancel] to stop installation.

To use this product, you need to accept the terms in the license agreement.

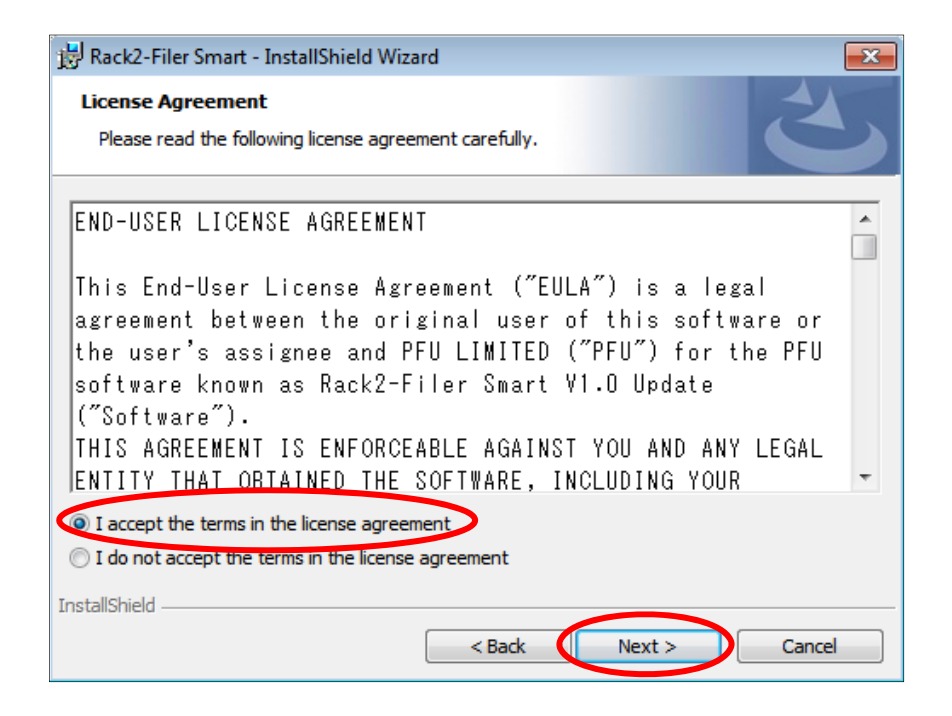

(8) The window below appears. Click [Install] to start installation.

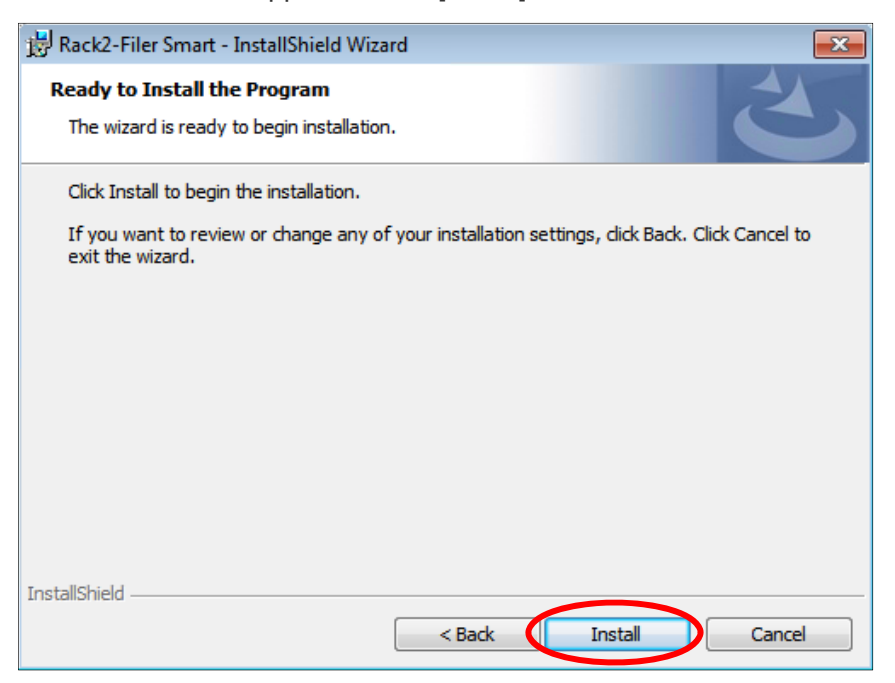

(9) When installation of the Rack2-Filer Smart V1.0 update is complete, the window appears to indicate that installation is complete. Click [Finish] to finish installation.

| 谩 Rack2-Filer Smart - InstallShield Wizard |                                                                                                    |
|--------------------------------------------|----------------------------------------------------------------------------------------------------|
|                                            | InstallShield Wizard Completed<br>The InstallShield Wizard has successfully installed Rack2-Filer<br>Smart. Click Finish to exit the wizard. |
|                                            | < <u>Back</u> Finish Cancel                                                                                                    |